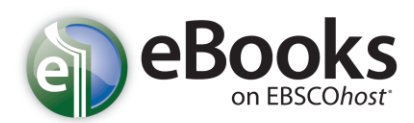

## Návod, jak stahovat eBooks

Nabízí-li Vaše knihovna možnost stahování eBooks, můžete se rozhodnout pro stažení konkrétní knihy do počítače a přečíst si ji v tzv. režimu offline (tedy v počítači bez nutnosti přístupu do EBSCO*host* či ve čtečce).

Pro možnost stahování eBooks je nutné nejprve nainstalovat k tomu určený software Adobe® Digital Editions 1.7.1 (popřípadě kteroukoliv novější verzi), který umožní prohlížení offline. Tento program je zdarma ke stažení na následující adrese:<u>http://www.adobe.com/products/digitaleditions</u>.

#### Stažení eBook:

1. Klikněte na odkaz Download (Offline) u knihy, kterou hodláte stáhnout.

| 6. BECOMING A<br>SUCLESSFE<br>MANAGER<br>Peed basis of the of Manager<br>Berging there | Becoming a Successful Manager : Powerful Tools for Making a Smooth Transition to Managing a Team  By: Parkinson, J. Robert; Grossman, Jack H., McGraw-Hill Professional 2010 1 online resource (vii, 215 p.) Subjects: BUSINESS & ECONOMICS / Leadership; BUSINESS & ECONOMICS / Workplace Culture; Executive ability; Self- management (Psychology); Interpersonal relations; Employee motivation; Management |
|----------------------------------------------------------------------------------------|----------------------------------------------------------------------------------------------------|
|                                                                                        | Database: eBook Collection                                                                                                    |
|                                                                                        | Add to folder Relevancy: ====================================                                                                                                    |
|                                                                                        | Table of Contents                                                                                                    |
| 7. NICE                                                                                | Nice Teams Finish Last : the Secret to Unleashing Your Team's Maximum Potential 🔎                                                                                                    |

 Pokud nejste přihlášeni k osobní schránce MyEBSCO, bude systém nejprve požadovat Vaše přihlášení (návod, jak se zaregistrovat a přihlásit lze nalézt dále v textu). Zvolte délku výpůjční lhůty (Checkout period) z nabízených možností. Následně potvrďte tlačítkem Checkout & Download.

|                                                                                         | X                          |
|-----------------------------------------------------------------------------------------|----------------------------|
| 🔀 Download This eBook (Offline)                                                         |                            |
| Title: Becoming a Successful Manager : Powerful Tools for Making a Smooth Tra           | nsition to Managing a Team |
| Checkout period: 7 Days 💌                                                               |                            |
| Format: PDF                                                                             |                            |
| Checkout & Download Cancel                                                              |                            |
| Viewing Requirements                                                                    |                            |
| Adobe® Digital Editions 1.7.1 or higher is required for offline viewing.                |                            |
| The free download (Windows® and Mac OS) takes less than a minute to install over a broa | band connection.           |
|                                                                                         |                            |

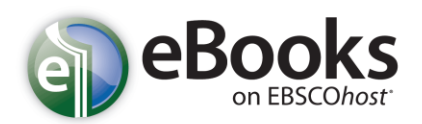

# eBooks v rozhraní EBSCOhost

- 3. Kniha je tímto přidána do složky Checkouts, přístupné v pravém horním rohu okna.
- 4. Současně se také v internetovém prohlížeči otevře nabídka ke stažení nebo otevření souboru.

| 🌄 Download This eBook (Offline)                                                                                                    |                                                                                                    | x |
|----------------------------------------------------------------------------------------------------|----------------------------------------------------------------------------------------------------|---|
| ✓ The eBook was checked out successfully                                                                                                    |                                                                                                    |   |
| The system should have automatically prompted you to dow<br>your "Checkouts" folder.<br>View Your Checkouts Folder Now                                                                                                    | pload (save) the eBook file. If not you may re-download this title from Opening URLLink.acsm                                                                                                    |   |
| Having Trouble?<br>After downloading the files you must view eBook titles with Adobe D<br>Viewing Requirements<br>Adobe® Digital Editions 1.7.1 or higher is required for offline viewin<br>The free download (Windows® and Mac OS) takes less than a minu | URLLink.acsm<br>which is a: Adobe Content Server Message<br>from: http://epweb1.int.epnet.com<br>What should Firefox do with this file?<br>Open with Adobe Digital Editions (default)<br>Save File |   |
| Science; <b>BUSINESS</b> & ECONOMICS / Organiz<br>IncManagement; Management<br>Database: eBook Collection                                                                                                    | Do this automatically for files like this from now on.                                                                                                    |   |

Zvolíte-li **Open with** (otevřít), bude eBook otevřena v programu Adobe® Digital Editions. Pokud zvolíte možnost **Save File** (uložit), lze eBook uložit do počítače a otevřít v příslušném programu později.

5. Při otevření eBook bude kniha zobrazena v již zmíněném Adobe® Digital Editions.

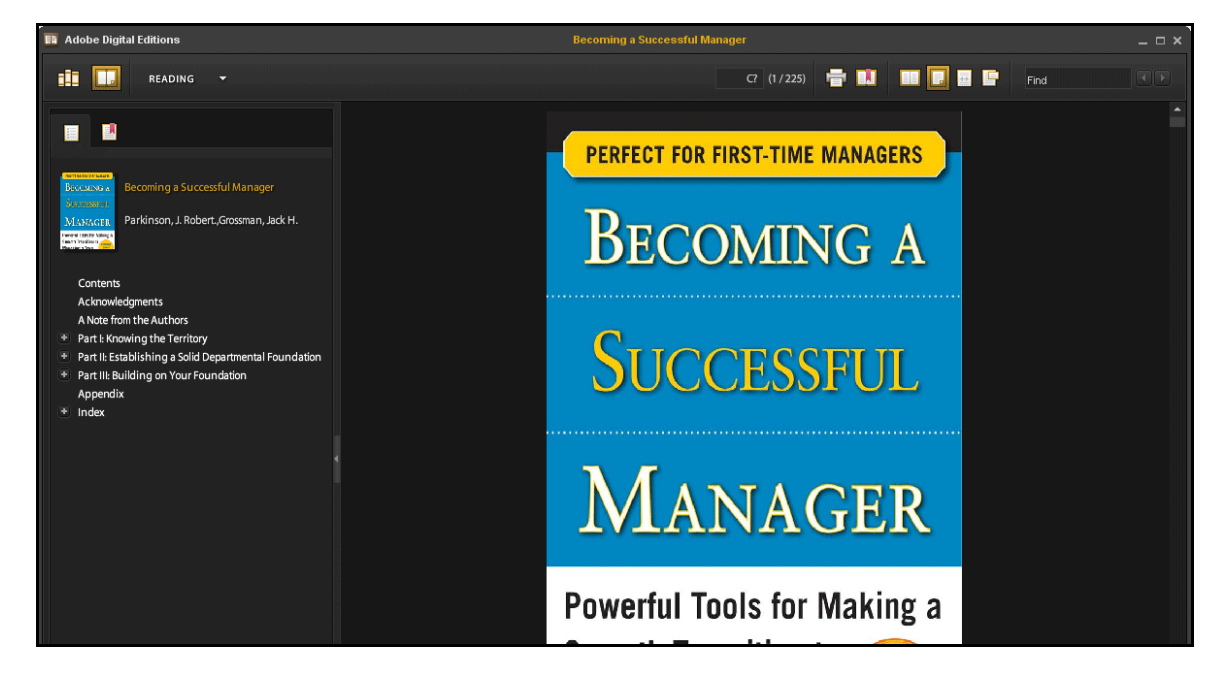

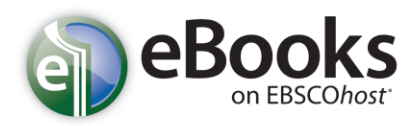

# eBooks v rozhraní EBSCOhost

### Zamluvení knihy

Může se stát, že kniha, kterou jste si vybrali ke stažení je právě využívána jiným čtenářem a není možné ji v daném okamžiku stáhnout. Umožňuje-li Vaše knihovna rezervaci eBooks, můžete v takovém případě knihu zamluvit a mít ji k dispozici jakmile bude volná. Pro tuto možnost je nutné zadat Vaši e-mailovou adresu a potvrdit tlačítkem **Place Hold.** 

| *          | Pa | age: <u>Previous</u> <u>1</u> <u>2</u> <u>3</u> <u>4</u> <u>5</u> <u>Next</u><br>Relevance Sort v Page Options v Alert / Save / Share v » |  |
|------------|----|----------------------------------------------------------------------------------------------------|--|
|            |    | ×                                                                                                    |  |
|            |    | 8 Sorry, this eBook is in use.                                                                                                    |  |
| 010        |    | Place Hold                                                                                                    |  |
| •          |    | Please enter the e-mail that you would like to use to receive your hold notifications.                                                    |  |
| now More » |    | name@address.net                                                                                                    |  |
|            |    | Always use this e-mail address.                                                                                                    |  |
| _          | 8  | 8 <b>C</b> Hold Queue:<br>Currently, 0 other users are in the hold queue for this eBook.                                                  |  |
|            |    | Place Hold Cancel                                                                                                    |  |
|            |    | Add to folder   Relevancy: =======                                                                                                    |  |

Kniha je tak zároveň přidána do Vaší osobní složky v MyEBSCO*host*. Ve chvíli, kdy je kniha volná, budete upozorněni prostřednicvtím e-mailu, jehož adresu jste poskytli. Současně se kniha přesune do Vaší složky Checkouts, odkud ji můžete později stáhnout.

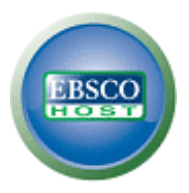

## Osobní schránka My EBSCOhost

My EBSCO*host* Vám umožní jednoduchou správu vyhledaných informačních pramenů do osobních složek. Mezi přední funkce patří například možnost ukládání dokumentů ze seznamu výsledků, tvorbu trvalých odkazů k provedenému vyhledávání, které lze také ukládat, dále můžete vytvářet alerty vyhledávání, alerty jednotlivých magazínů, či vytvářet webové stránky. Vše, co v rámci své osobní schránky vytvoříte, zde zůstane, dokud to sami neodstraníte.

### Vyvtvoření nové schránky v My EBSCOhost

1. Klikněte na odkaz **Sign In** v pravém horním rohu okna v rozhraní EBSCO*host*. Objeví se přihlašovací okno.

| Sign In to My EBSCOhost                                             |                                                                                                    |                                                                                      | Demonstration Customer                                       |
|---------------------------------------------------------------------|----------------------------------------------------------------------------------------------------|--------------------------------------------------------------------------------------|--------------------------------------------------------------|
|                                                                     | Creat                                                                                                    | e a new Account                                                                      | Create a Charge Back Account                                 |
| User Name                                                           | Sign in to access your persona                                                                                                    | alized My EBS                                                                        | SCO <i>host</i> account.                                     |
| Password                                                            | <ul> <li>✓ Save preferences</li> <li>✓ Share your folders with others</li> <li>✓ Save and retrieve your search history</li> </ul> | <ul> <li>✓ Organize you</li> <li>✓ View others' f</li> <li>✓ Create email</li> </ul> | r research with folders<br>olders<br>alerts and/or RSS feeds |
| Login                                                               | $\checkmark$ Gain access to your saved research remotely                                                                          |                                                                                      |                                                              |
| ☑ Load Preferences from My EBSCO <i>host</i>                        |                                                                                                    |                                                                                      |                                                              |
| Forgot your password?<br>Forgot your user name <b>and</b> password? |                                                                                                    |                                                                                      |                                                              |

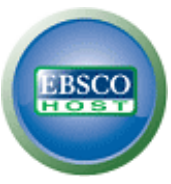

2. Zde klikněte na Create a new Account. EBSCOhost přejde na obrazovku pro vytvoření účtu.

| First Name                                |                                                                                       |
|-------------------------------------------|---------------------------------------------------------------------------------------|
|                                           |                                                                                       |
| Last Name                                 |                                                                                       |
|                                           |                                                                                       |
| E-mail Address                            |                                                                                       |
|                                           |                                                                                       |
| User Name                                 |                                                                                       |
|                                           | This is the user name you will use to sign in to My EBSCOhost (45 character maximum). |
| Decement                                  |                                                                                       |
| Password                                  | 5 character minimum, 100 character maximum                                            |
|                                           |                                                                                       |
| Retype Password                           |                                                                                       |
|                                           |                                                                                       |
| Secret Question                           |                                                                                       |
| [Select One]                              | Used to help identify your account if you forget your user name or password.          |
| Secret Answer                             |                                                                                       |
|                                           |                                                                                       |
| Note: P <u>lease remem</u> ber your accou | int information for future reference.                                                 |
|                                           |                                                                                       |

- Vyplňte požadovaná pole a potvrďte tlačítkem Save Changes ve spodní části stránky. Pokud jsou všechny informace přijaty bez problému, EBSCO*host* informuje, že Váš účet byl právě vytvořen.
- 4. Dále klikněte na tlačítko **Continue**, abyste ukončili proces registrace. Poté budete již zůstanete přihlášeni dokud se neodhlásíte nebo neopustíte stránky EBSCO*host*.

#### Poznámky:

- Vzhledem k závazkům EBSCO Publishing vůči zachování bezpečnosti není v našich silách poskytnout komukoliv údaje o jeho uživatelském jménu či heslu. Z toho důvodu doporučujeme, abyste si Vaše přihlašovací údaje po registraci někam poznamenali.
- Vaše osobní schránka (My EBSCO*host*) může být využívána v libovolném rozhraní. Pokud se tedy zaregistrujete v EBSCO*host*, bude Vám stejný účet k dispozici napříkald v rozhraní *Business Searching Interface*.
- E-mailová adresa, kterou poskytnete během registrace, bude využita k tomu, abychom Vás informovali o blížícím se konci některého z Vašich alertů, popřípadě o provedení jeho změny.

### Přihlášení do schránky My EBSCOhost

- 1. Klikněte na odkaz **Sign In** v pravém horním rohu obrazovky.
- 2. Zadejte své uživatelské jméno a heslo do příslušně označených polí a potvrďte tlačítkem.

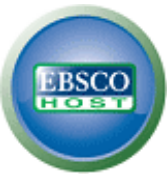

3. O přihlášení k osobní schránce se můžete přesvědčit jednoduše. V levém horním rohu okna, kde se nachází logo EBSCO*host*, se objeví žlutá páska s nápisem **My**, která je překrývá. Kromě toho lze v pravém horním rohu nalézt odkaz **Sign Out**.

|            |                                    |                                                                                                    | Update My A                       | ccount Not Demonstration? Sign in here. |
|------------|------------------------------------|----------------------------------------------------------------------------------------------------|-----------------------------------|-----------------------------------------|
| New Search | Publications Subject Terms Cite    | d References   More 🗸                                                                                                    | Sign Out 🛛 🛁 Folder 🛛 Preferences | 🛛 Languages 🗸 🛛 New Features! 🛛 Help    |
|            | Searching: Academic Search Premier | Choose Databases » in Select a Field (optional) in Select a Field (optional) in Select a Field (optional) Search History | Search Clear 🕜                    | Demonstration Customer                  |

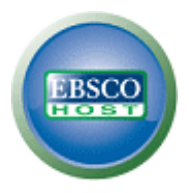

### Změny uživatelských informací ve schránce My EBSCOhost

Nastane-li situace, kdy potřebujete pozměnit některé informace, které jste zadávali při registraci (například heslo), případně rozhodnete-li se pro zrušení schránky, lze takové změny provést po kliknutí na odkaz **Update My Account** v pravém hodním rohu stránky.

- 1. Nejprve je nutné být přihlášen ke schránce MyEBSCOhost. Toho lze docílit skrze odkaz **Sign In** se v pravém horním rohu.
- 2. Klikněte na odkaz Update My Account v pravém hodním rohu stránky.

|            |              |               |                       |                  |                         |                         | Update My A  | Account N | Not Demo | nstration? <u>Sign</u> | <u>in here.</u> |
|------------|--------------|---------------|-----------------------|------------------|-------------------------|-------------------------|--------------|-----------|----------|------------------------|-----------------|
| New Search | Publications | Subject Terms | Cited References      | More 🗸           | Sign Out                | 🛁 Folder                | Preferences  | Languag   | es 🗸   I | lew Features!          | Help            |
|            |              |               |                       |                  |                         |                         |              |           | Demon    | stration Cus           | tomer           |
|            | BSC          | Searching:    | Academic Search Premi | ier   Choose Dat | abases »<br>Search   Se | earch C<br>arch History | Create Alert | Clear     | 0        |                        |                 |
| Search O   | otions       |               |                       |                  |                         |                         |              |           |          | Rese                   | et              |

3. Nyní máte možnost změnit uvedené údaje.

Poznámka: Nelze měnit Uživatelské jméno

| To update your account, enter your user name and password above and click Update My Account.      |
|---------------------------------------------------------------------------------------------------|
| Update My Account - Personal Account 😨                                                            |
| First Name                                                                                        |
| Demonstration                                                                                     |
| Last Name                                                                                         |
| Customer                                                                                          |
| E-mail Address                                                                                    |
| jwilliams@epnet.com                                                                               |
| User Name                                                                                         |
| democust This is the user name you will use to sign in to My EBSCOhost (45 character maximum).    |
| Password                                                                                          |
| 5 character minimum, 100 character maximum                                                        |
| Retype Password                                                                                   |
|                                                                                                   |
| Secret Question                                                                                   |
| Favorite Pet's name? Used to help identify your account if you forget your user name or password. |
| Secret Answer                                                                                     |
| Patrick                                                                                           |
| Note: Please remember your account information for future reference.                              |
| Save Changes Cancel                                                                               |

4. Potvrdtě tlačítkem Save Changes